## How to Renew Membership and Update Billing

1 In a new tab, navigate to camdenchamber.com/#levent-list 2 Click "DMembership Login" Jocal \* Jijestyle Events • Membership • Get'N'Your Business 🔹 Our Community -Directory -Business License 🮯 Join The Chamber Membership Login **Membership Benefits Membership Add-Ons** Promoting Busi

Scribe

Click this text field.

3

We have made changes to our membership management software. **Before acces** your accurate email address, kindly send us your current email to update your acc

| Email       |                                                  |
|-------------|--------------------------------------------------|
| Password    |                                                  |
| 🔿 Request F | Password                                         |
| We will er  | nail you a new password so you can access your a |

4 Click this password field.

We have made changes to our membership management software. **Before acces** your accurate email address, kindly send us your current email to update your acc

| Email                      | hybridmediaconsulting@gmail.com                             |
|----------------------------|-------------------------------------------------------------|
| Password                   |                                                             |
|                            | Sign In                                                     |
| O Request Pa<br>We will em | assword<br>ail you a new password so you can access your ac |
|                            |                                                             |
|                            |                                                             |

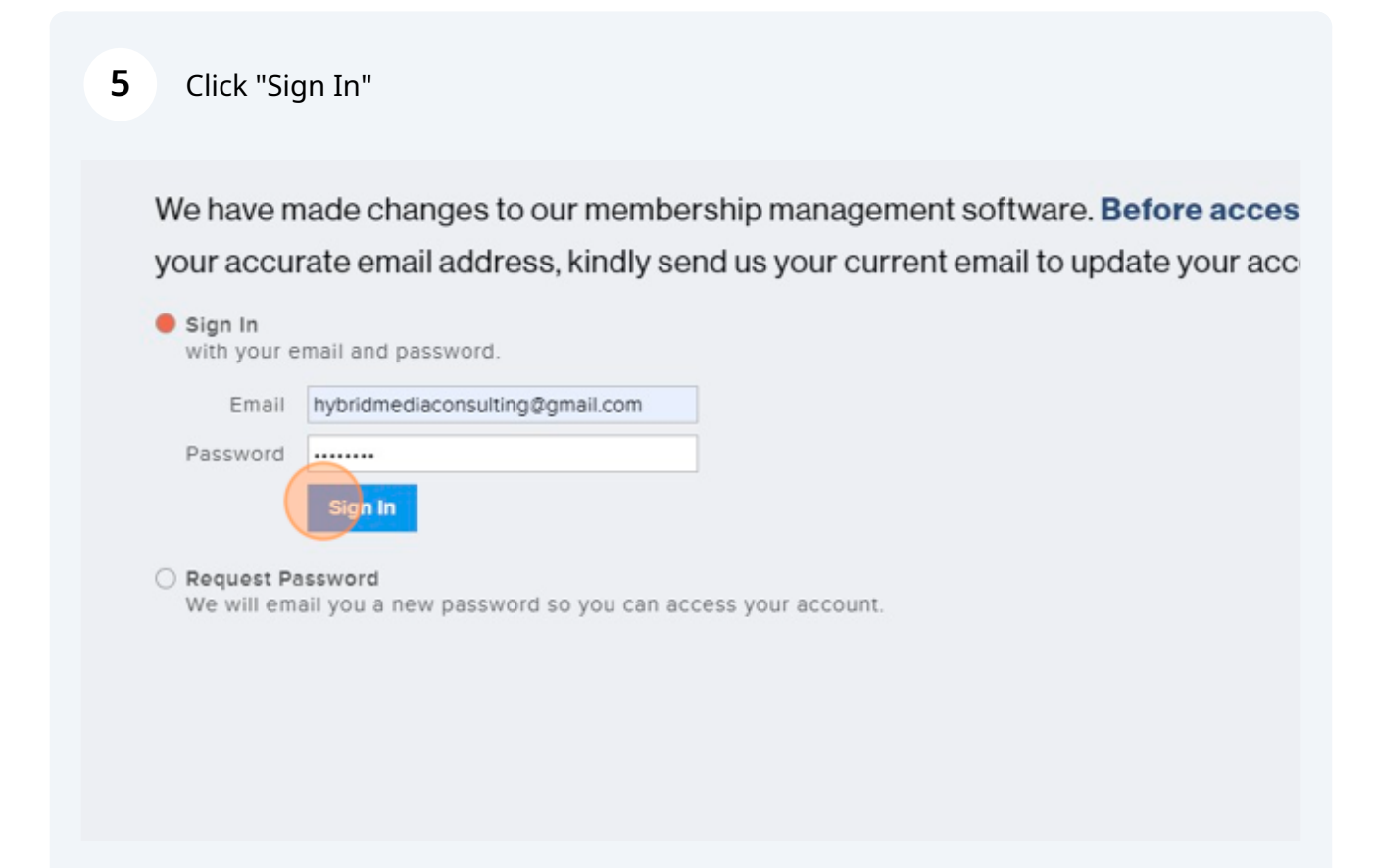

| 6 | Click "Renew, Upgrade or Update Billing"                                                                                                    |
|---|----------------------------------------------------------------------------------------------------|
|   | Website     www.hybridmediaconsulting.com       Password     Change                                                                                              |
|   | Camden Chamber Business Membership Levels<br>select number of employees in the next box<br>Membership expires on Aug 1, 2023<br>Renew, Upgrade or Update Billing |
|   | Save & Continue Skip                                                                                                    |

| 7 Click here.                                                                                                    |
|----------------------------------------------------------------------------------------------------|
| Password Change                                                                                                    |
| Camden Chamber Business Membership Levels<br>select number of employees in the next box                                                                                                    |
| <ul> <li>1 10 Employees</li> <li>11 - 15 Employees</li> <li>16 - 20 Employees</li> <li>21 - 25 Employees</li> <li>26 - 30 Employees</li> <li>31 - 35 Employees</li> </ul>                                                                                                    |
|                                                                                                    |
| 8 Click here.                                                                                                    |
| <ul> <li>41 - 45 Employees</li> <li>46 - 50 Employees</li> <li>Tier 1 Website Banner Advertising<br/>Promote your business by displaying your business logo &amp; ad on one of our Tier I high traffic web page<br/>positioned, rotating tile ad on sub-section web page of your choice</li> </ul> |
| Pay By Credit Card<br>\$300 / year<br>Pay By Check<br>\$300 / year                                                                                                    |
| Save & Continue Skip                                                                                                    |

| 9  | Click here.                                                                                                    |
|----|----------------------------------------------------------------------------------------------------|
|    | <ul> <li>41 - 45 Employees</li> <li>46 - 50 Employees</li> <li>Tier 1 Website Banner Advertising<br/>Promote your business by displaying your business logo &amp; ad on one of our Tier I high traffic web page<br/>positioned, rotating tile ad on sub-section web page of your choice</li> </ul> |
|    | <ul> <li>Pay By Credit Card<br/>\$300 / year<br/>\$300 to renew for period through Aug 1, 2024</li> <li>Pay By Check<br/>\$300 / year</li> </ul>                                                                                                    |
|    | Name on card                                                                                                    |
|    |                                                                                                    |
| 10 | Click here.                                                                                                    |
|    | <ul> <li>Tier 1 Website Banner Advertising<br/>Promote your business by displaying your business logo &amp; ad on one of our Tier I high traffic web page<br/>positioned, rotating tile ad on sub-section web page of your choice</li> </ul>                                                       |
|    |                                                                                                    |
|    | <ul> <li>Pay By Credit Card<br/>\$300 / year<br/>\$300 to renew for period through Aug 1, 2024</li> <li>Pay By Check<br/>\$300 / year</li> </ul>                                                                                                    |

| Name on card      |                                   |         |
|-------------------|-----------------------------------|---------|
| Billing address   |                                   |         |
|                   | City, state/province, postal code |         |
| Credit/debit card | Card number                       | MM / YY |